# **VLCメディアプレイヤー** 1. ダウンロードとインストール 2. 既定のアプリに設定 3. DVDが再生されないときは

#### "VLC"と入力して検索実行

#### ブラウザの検索画面 "VLC"と入力し検索

|                            | Gmail | 画像 |  |
|----------------------------|-------|----|--|
| Google                     |       |    |  |
| Google で検索または URL を入力      |       |    |  |
| <b>・</b><br>ウェブストア ショートカット |       |    |  |

۵

ここをクリック

#### "VLCメディアプレイ ヤーの公式ダウンロー ド"をクリック

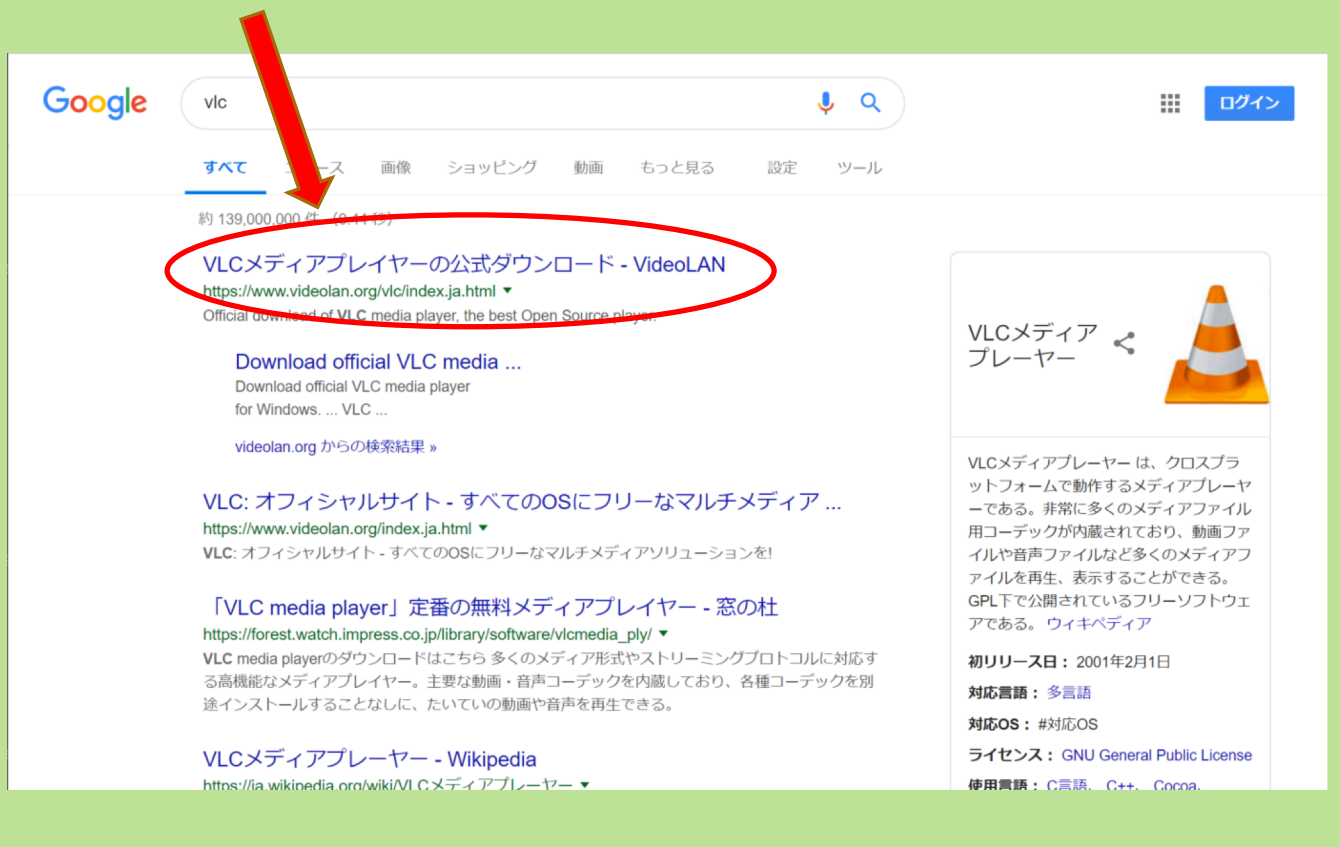

#### "ダウンロードVLC"を クリック

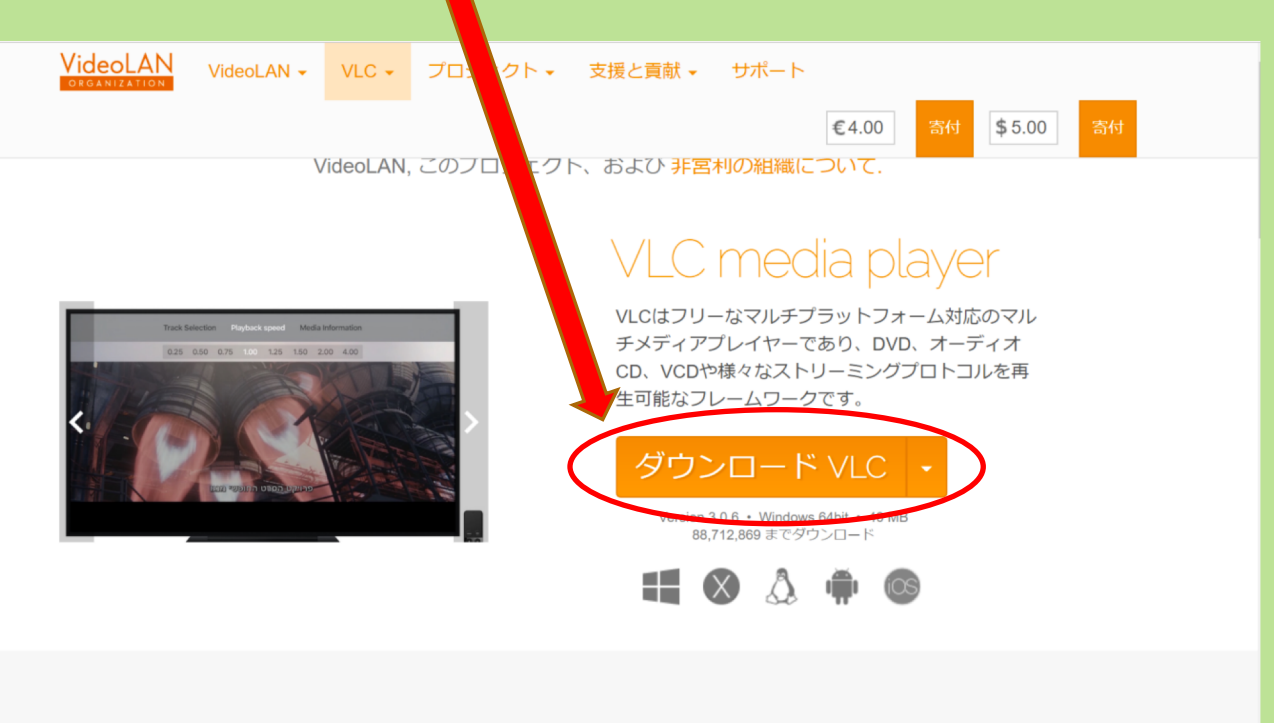

ここをクリック

シンプル、高速、そしてパワフル

1. ダウンロードとインストール

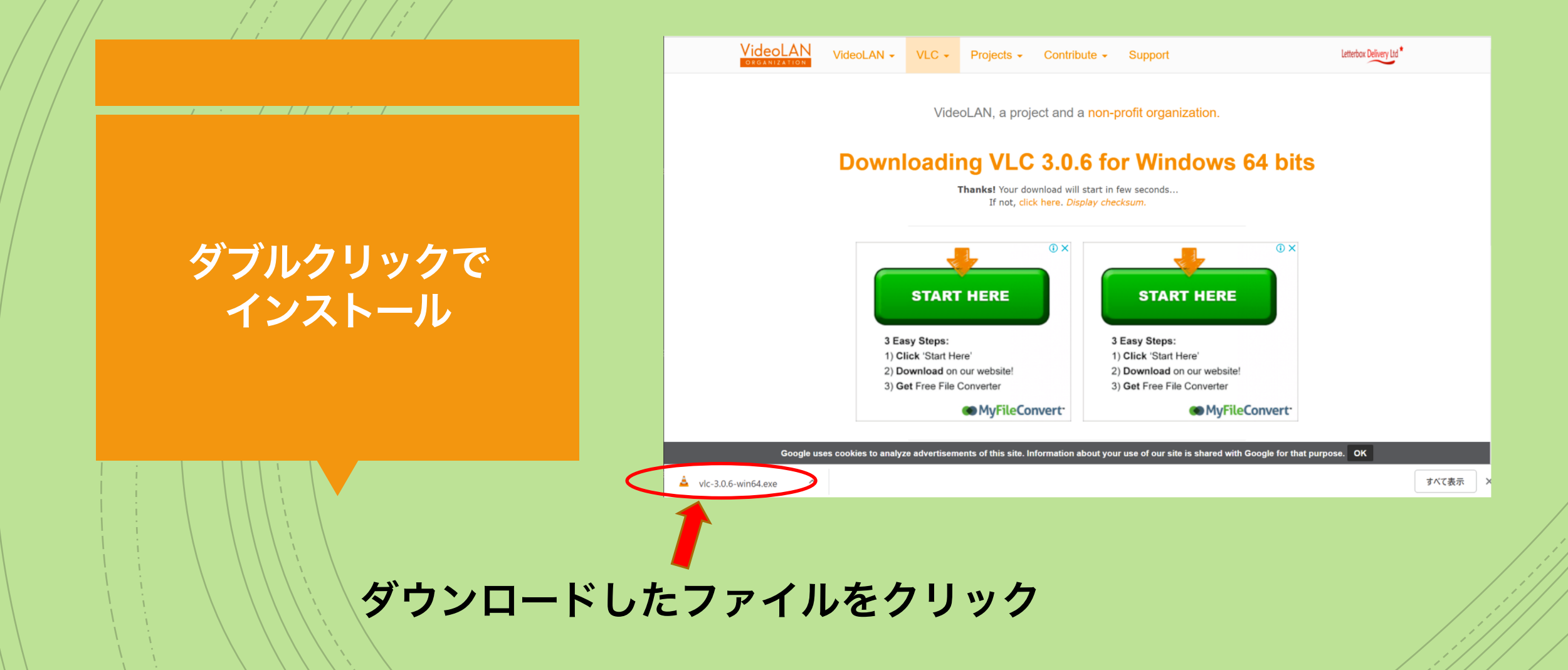

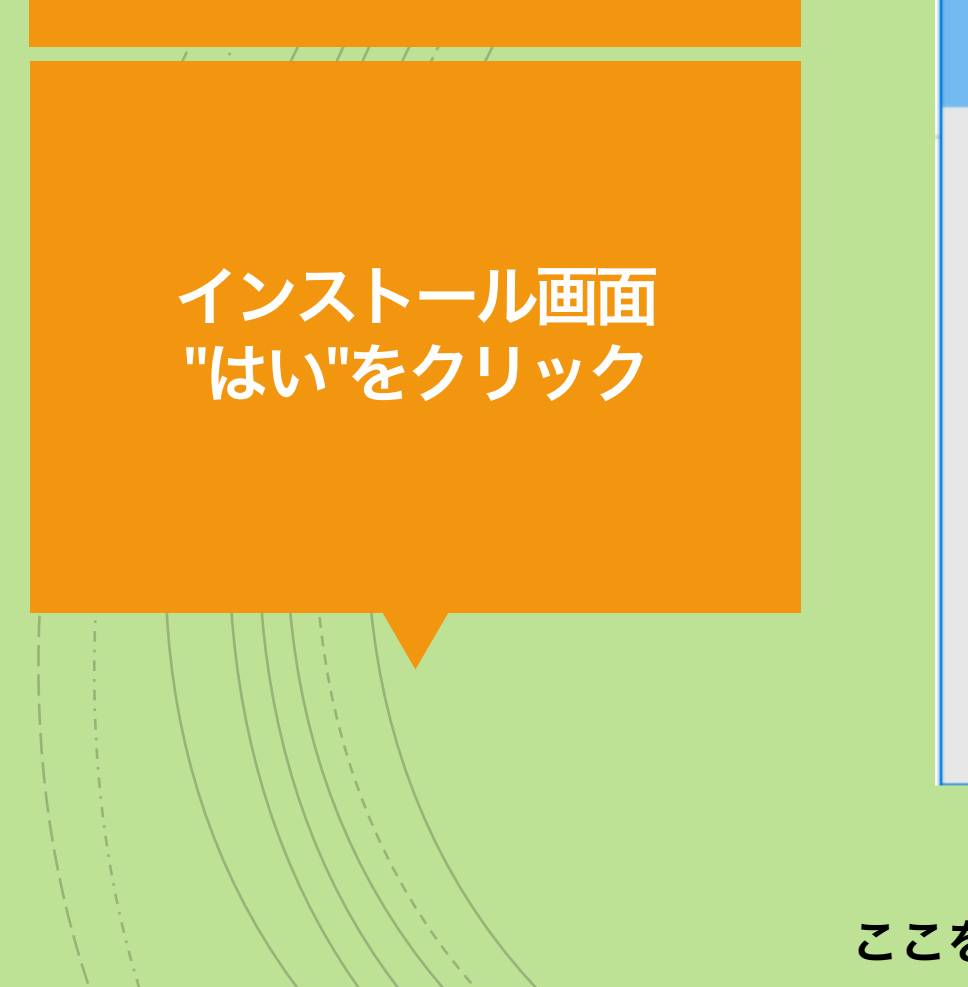

<sup>ユーザー アカウント制御</sup>× このアプリがデバイスに変更を加えることを許可します か?

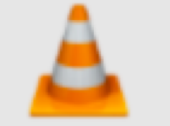

VLC media player

確認済みの発行元: VideoLAN ファイルの入手先: このコンピューター上のハード ドライブ

詳細を表示

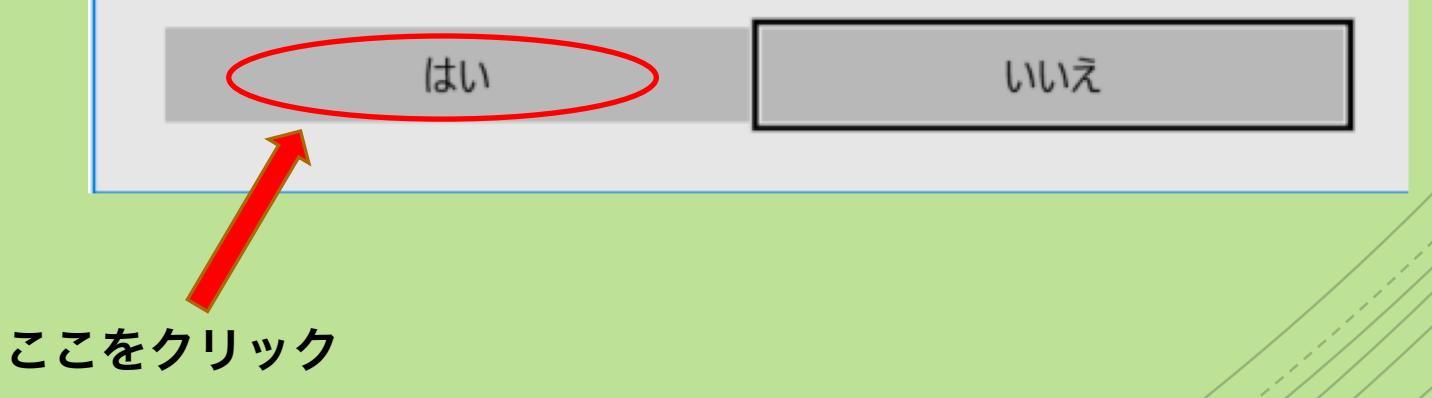

#### "OK"をクリック

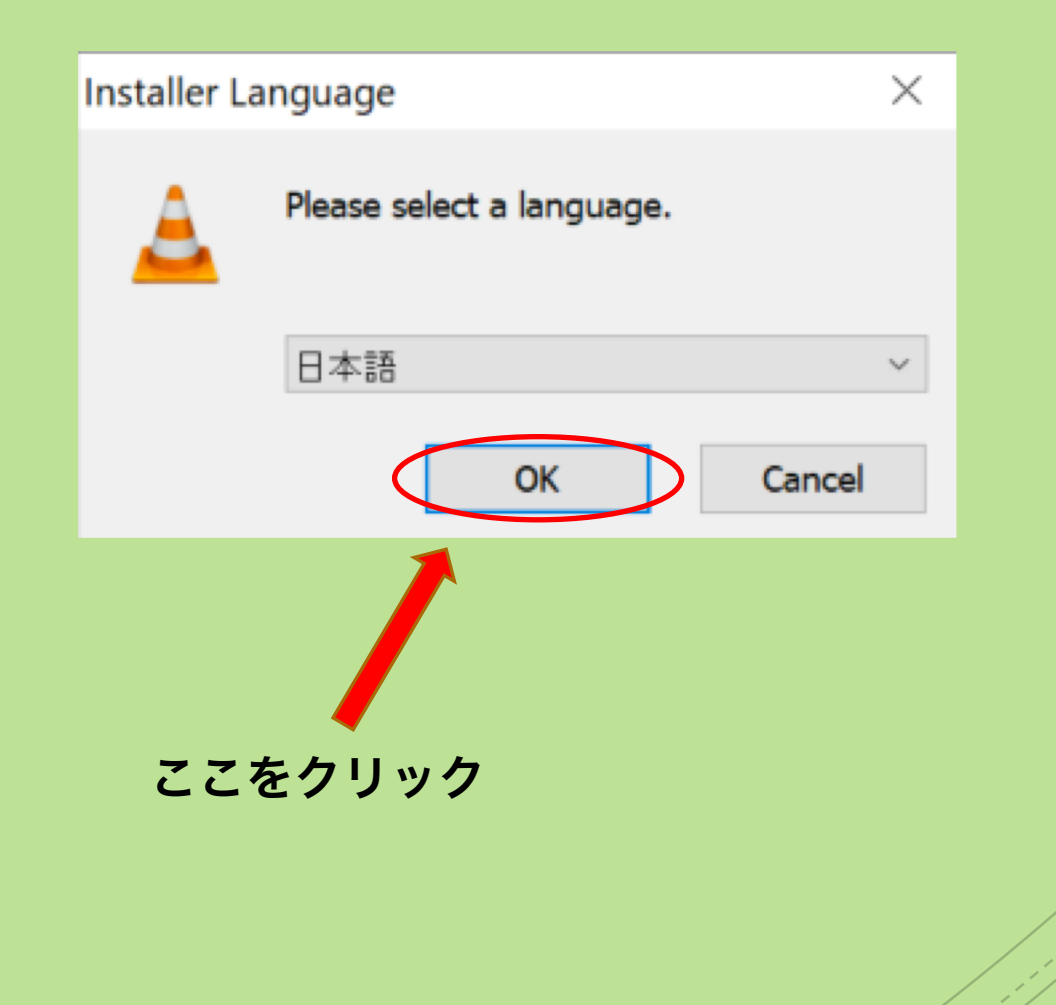

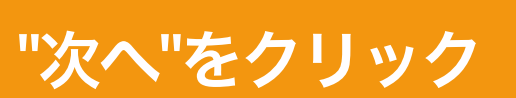

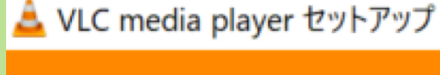

VLC media player セットアップ ウィザード へようこそ

このウィザードは、VLC media playerのインストールをガイドして いきます。

セットアップを開始する前に、他のすべてのアプリケーションを 終了することを推奨します。これによってセットアップがコンピュ ータを再起動せずに、システム ファイルを更新することが出来 るようになります。

続けるには [次へ] をクリックして下さい。

ここをクリック

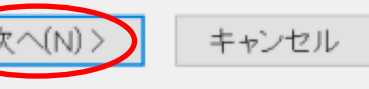

 $\times$ 

"次へ"をクリック

#### 着 VLC media player セットアップ $\times$ ライセンス契約書 VLC media playerをインストールする前に、ライセンス条件を確認してください。 [Page Down]を押して契約書をすべてお読みください。 GNU GENERAL PUBLIC LICENSE $\sim$ Version 2, June 1991 Copyright (C) 1989, 1991 Free Software Foundation, Inc., 51 Franklin Street, Fifth Floor, Boston, MA 02110-1301 USA Everyone is permitted to copy and distribute verbatim copies of this license document, but changing it is not allowed. Preamble あなたの権利について確認したら、次へをクリックしてください。 < 戻る(B) キャンセル ここをクリック

"次

|        | ▲ VLC media player セットアップ – □ ×                                                         |
|--------|-----------------------------------------------------------------------------------------|
|        | VLC media playerのインストール オプションを選んでください。                                                  |
|        | インストールしたいコンポーネントにチェックを付けて下さい。不要なものについては、チェックを外し<br>て下さい。続けるには [次へ] をクリックして下さい。          |
|        | インストール タイプを選択: カスタム ~                                                                   |
|        | または、インストール オプショ<br>ンコンポーネントを選択:                                                         |
| ヽをクリック | ■デスクトップショートルット<br>■ <b>ビウェブプラグイン</b><br>■Mozillaプラグイン<br>■ActiveXプラグイン<br>■ディスク再生<br>ジロ |
|        | <u>必要なディスクスペース:168.9</u><br>MB コンボーネントの上にマウスカーソルを移動すると、ここに<br>説明が表示されます。                |
|        | VideoLAN VLC media player                                                               |
|        | < 戻る(B) 次へ(N) > キャンセル                                                                   |
|        |                                                                                         |
|        | ここをクリック                                                                                 |

|                   | ▲ VLC media player セットアップ                                                                                                 |
|-------------------|----------------------------------------------------------------------------------------------------|
|                   | インストール先を選んでください。<br>VLC media playerをインストールするフォルダを選んでください。                                                                |
|                   | VLC media playerを以下のフォルダにインストールします。異なったフォルダにインストールするに<br>は、[参照]を押して、別のフォルダを選択してください。 インストールを始めるには [インストール]<br>をクリックして下さい。 |
| "インストール"を<br>クリック | インストール先 フォルダ<br>O.YProgram Files¥VideoLAN¥VLO<br>必要なディスクスペース: 1689 MB<br>利用可能なディスクスペース: 160.5 GB                          |
|                   | VideoLAN VLC media player<br>く戻る(B) インストール キャンセル<br>ここをクリック                                                               |

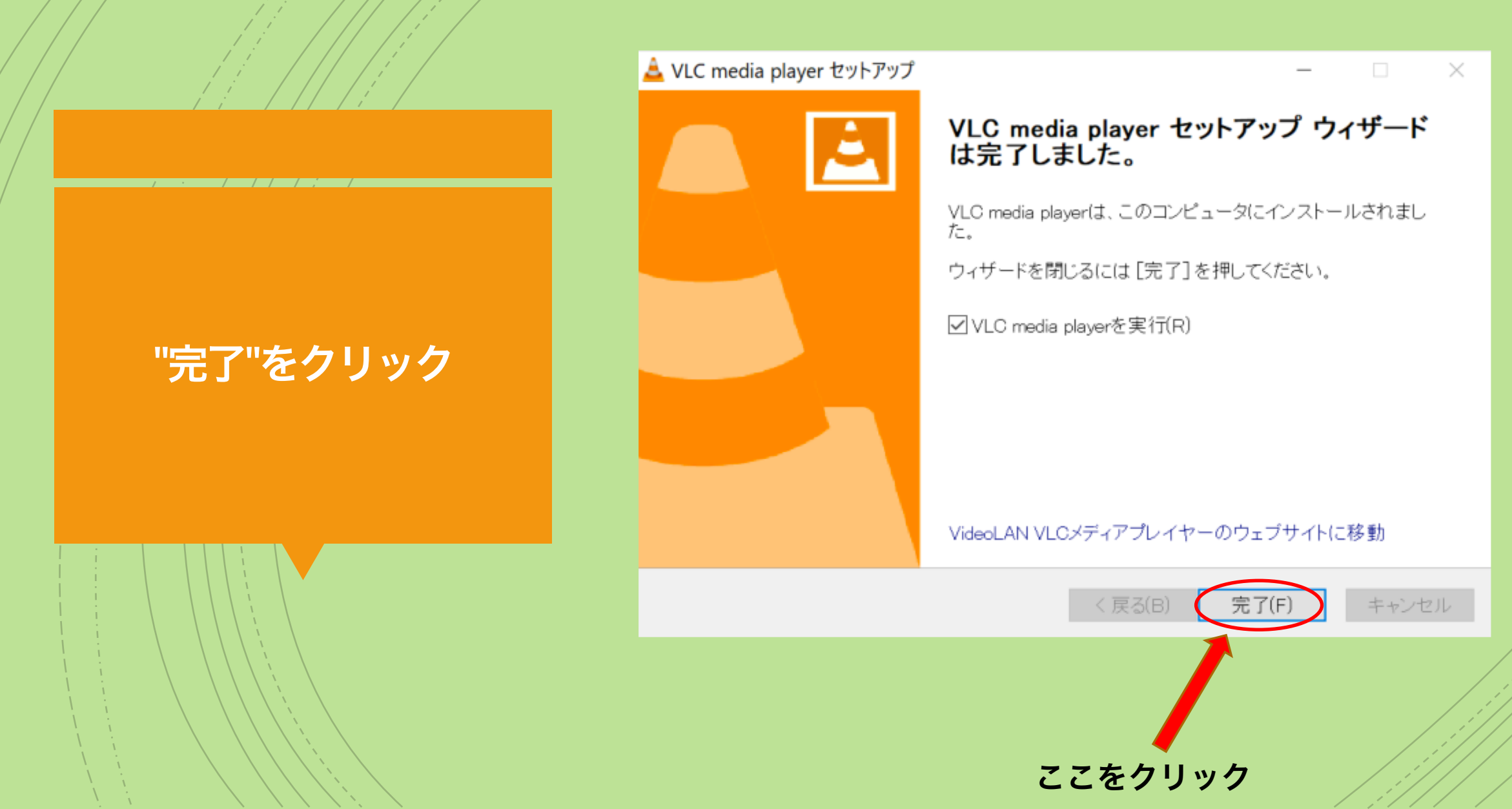

#### "続ける"をクリックし インストール終了

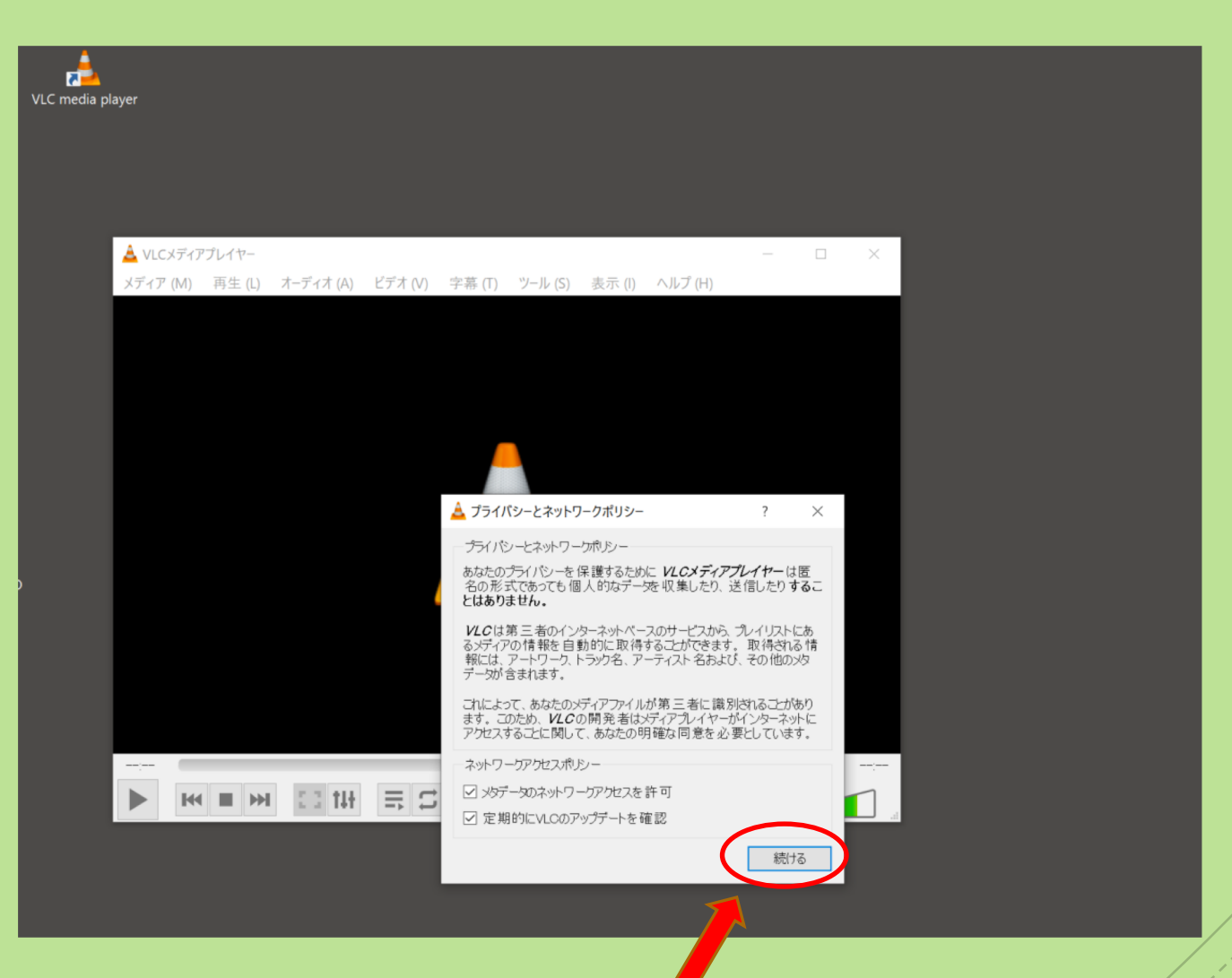

ここをクリックしてインストール終了

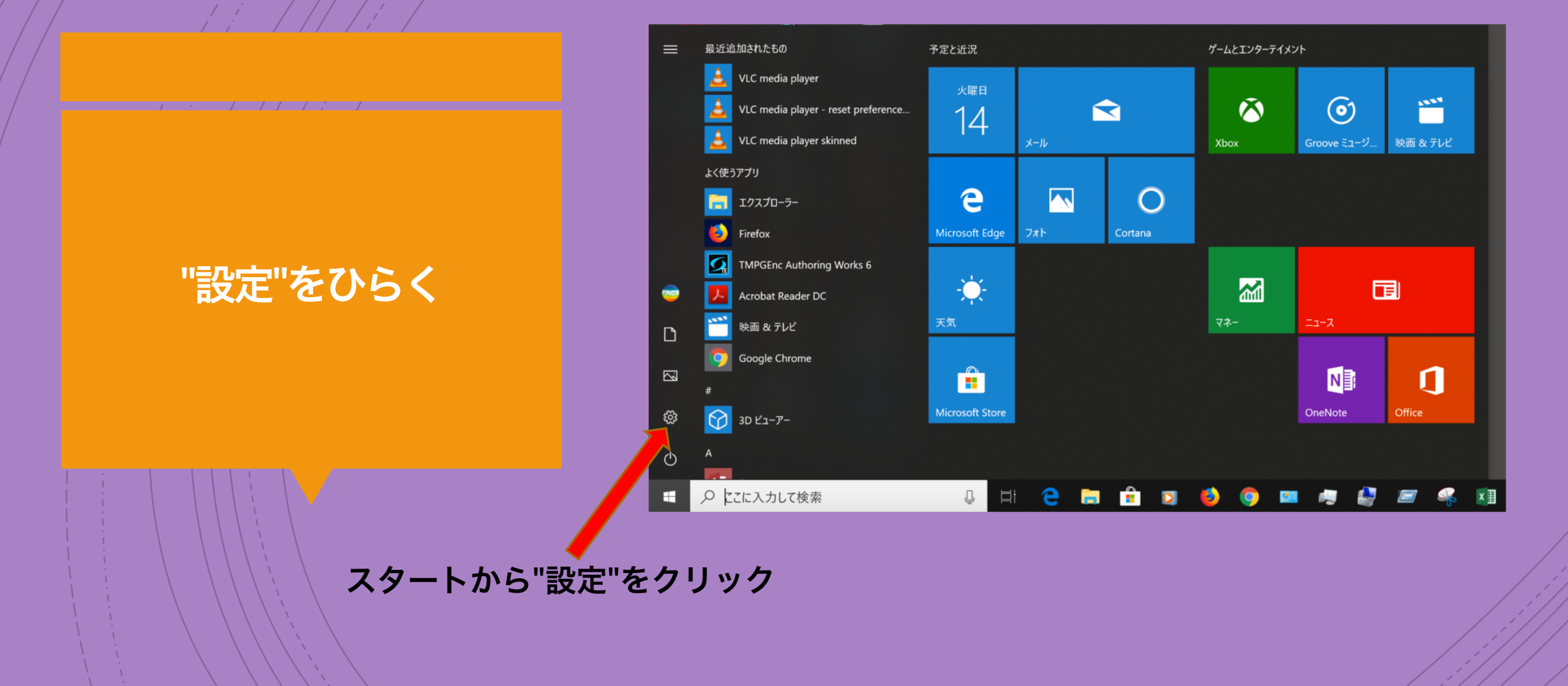

設定

#### "アプリ"をクリック

| 設定                                               | Windows の設定<br><sup>Eの検索</sup> の                         | – – X |
|--------------------------------------------------|----------------------------------------------------------|-------|
| <b>システム</b><br>ディスプレイ、サウンド、通知、電源                 | デバイス<br>Bluetooth、プリンター、マウス<br>電話<br>Android、iPhone のリンク | ,     |
| <b>ネットワークとインターネット</b><br>Wi-Fi、機内モード、VPN         | <b>個人用設定</b><br>背景、ロック画面、色<br>の機能                        | オプション |
| <b>アカウント</b><br>アカウント、メール、同期、職場、家<br>族           |                                                          | -ř+v, |
|                                                  | Cortana<br>Cortana の言語、アクセス許可、:<br>知                     |       |
| <b>更新とセキュリティ</b><br>Windows Update、回復、パック<br>アップ |                                                          |       |
|                                                  | ここをクリック                                                  |       |

=

T<sub>1</sub>

"既定のアプリ"を クリック

| 設定             |                                                                                   | _ | × |
|----------------|-----------------------------------------------------------------------------------|---|---|
| ホーム            | アプリと機能                                                                            |   |   |
| 設定の検索・ク        | アプリのインストール                                                                        |   |   |
| <sup>1</sup> ບ | アプリを取得できる場所を選択します。 Microsoft Store のアプリのみをインス<br>トールすると、PC を保護しながらスムーズな動作を維持できます。 |   |   |
| アプリと機能         | アプリの推奨を無効にする 〜                                                                    |   |   |
| 既定のアプリ         | アプリと機能                                                                            |   |   |
| オフラインシップ       | オプション機能の管理                                                                        |   |   |
| Web サイト のアプリ   | アプリ実行エイリアスの管理                                                                     |   |   |
| ビデオの再生         | 検索や並べ替えを行ったり、ドライブでフィルターをかけたりできます。アプリをア<br>ンインストールまたは移動する場合は、一覧で目的のアプリを選びます。       |   |   |
| スタートアップ        | このリストを検索・・・                                                                       |   |   |
|                | 並べ替え: 名前 ~ フィルター: すべてのドライブ ~                                                      |   |   |
|                | 3D Builder16.0 KBMicrosoft Corporation2018/10/02                                  |   |   |
|                | 3D ビューアー         16.0 KB           Microsoft Corporation         2019/05/14       |   |   |
|                | Adobe Acrobat DC 3.92 GB 2018/12/04                                               |   |   |
|                |                                                                                   |   |   |

ここをクリック

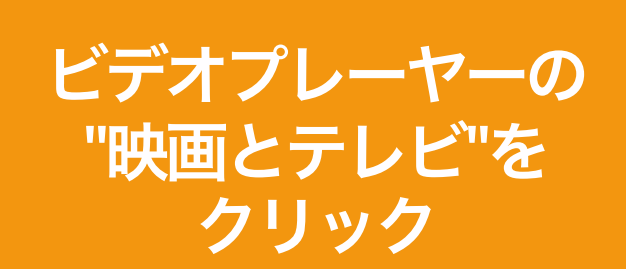

| ÷     | 設定           |                          | - | × |
|-------|--------------|--------------------------|---|---|
| ŵ     | <b>ホ−</b> ⊿  | 既定のアプリ                   |   |   |
| THE R | 2定の検索 の      | 既定のアプリの選択                |   |   |
| アブ    | 'n           | メール                      |   |   |
|       | アプリと機能       | ×-ル                      |   |   |
| ÷     | 既定のアプリ       | マップ                      |   |   |
| ₫     | オフライン マップ    | マップ                      |   |   |
| (†    | Web サイト用のアプリ |                          |   |   |
|       | ビデオの再生       | 音楽プレーヤー                  |   |   |
| ₽     | スタートアップ      | Groove ミュージック            |   |   |
|       |              | フォト ビューアー                |   |   |
|       |              | 741                      |   |   |
|       |              | ビデオ プレーヤー<br>いい 映画 & テレビ |   |   |
|       |              |                          |   |   |

**既定のアプリ:ビデオプレーヤー:映画とテレビ**になっているのでここをクリックする

#### アプリを選ぶ "VLC media player" を選ぶ

| ← 設定           | X                                                        |
|----------------|----------------------------------------------------------|
| 命 市-ム          | 既定のアプリ                                                   |
| 設定の検索・ク        | 既定のアプリの選択                                                |
| アプリ            | メール                                                      |
| ■ アプリと機能       | ×-1/                                                     |
| □ 既定のアプリ       | マップ アプリを選ぶ                                               |
| 四4 オフライン マップ   | <ul> <li>映画 &amp; テレビ</li> <li>Windows 10 で推奨</li> </ul> |
| 団 Web サイト用のアプリ | the work of the VLC media player                         |
| ロロ ビデオの再生      |                                                          |
| 〒 スタートアップ      | mdows Media Player                                       |
|                | 7462 746                                                 |
|                | Microsoft Store でアプリを探す<br>オ                             |
|                | 映画 & テレビ                                                 |
|                |                                                          |

ここをクリック

#### ビデオプレーヤーが "VLC media player" に変わっている

| ← 設定           |                  | - | × |
|----------------|------------------|---|---|
|                | 既定のアプリ           |   |   |
| 設定の検索 🔎        | 既定のアプリの選択        |   |   |
| アプリ            | メール              |   |   |
| ■ アプリと機能       | √ل-×<br>۲        |   |   |
| □ 既定のアプリ       | マップ              |   |   |
| 血」 オフライン マップ   | <b>シ</b> マップ     |   |   |
| G Web サイト用のアプリ |                  |   |   |
| ロュ ビデオの再生      | 音楽プレーヤー          |   |   |
| 〒 スタートアップ      | Groove ミュージック    |   |   |
|                | フォト ビューアー        |   |   |
|                | 7#1              |   |   |
|                | ビデオ プレーヤー        |   |   |
|                | VLC media player |   |   |
|                |                  |   |   |

| 走のアプリ:ビデオプレーヤー:VLC media playerになっていることを確認する

DVDプレイヤーに 配布のDVDをいれると VLC media playerが 起動し トップ画面が表示 される

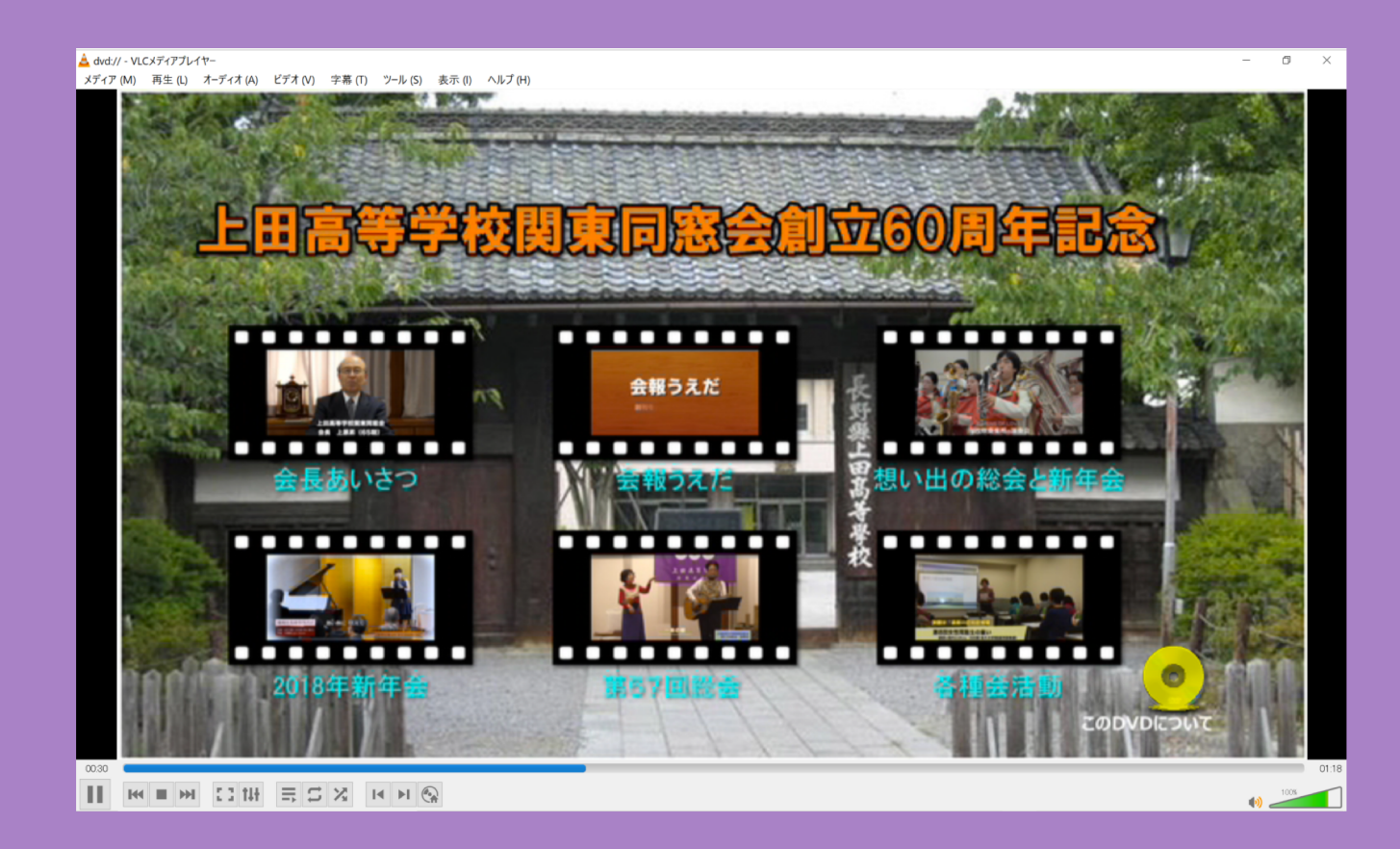

DVDが 再生されないときは VLC media playerを 起動

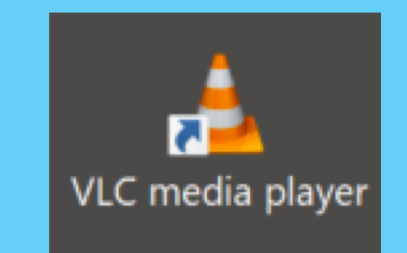

#### アイコンをダブルクリック

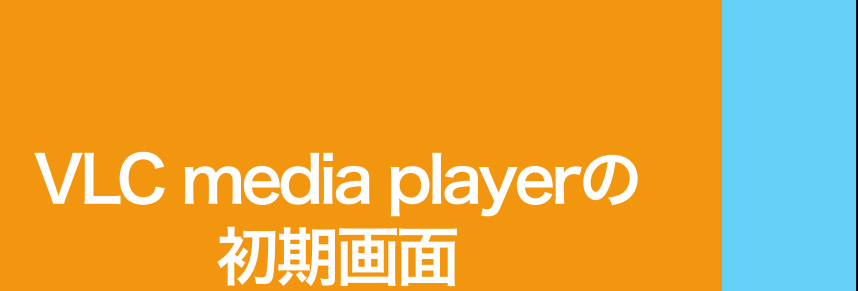

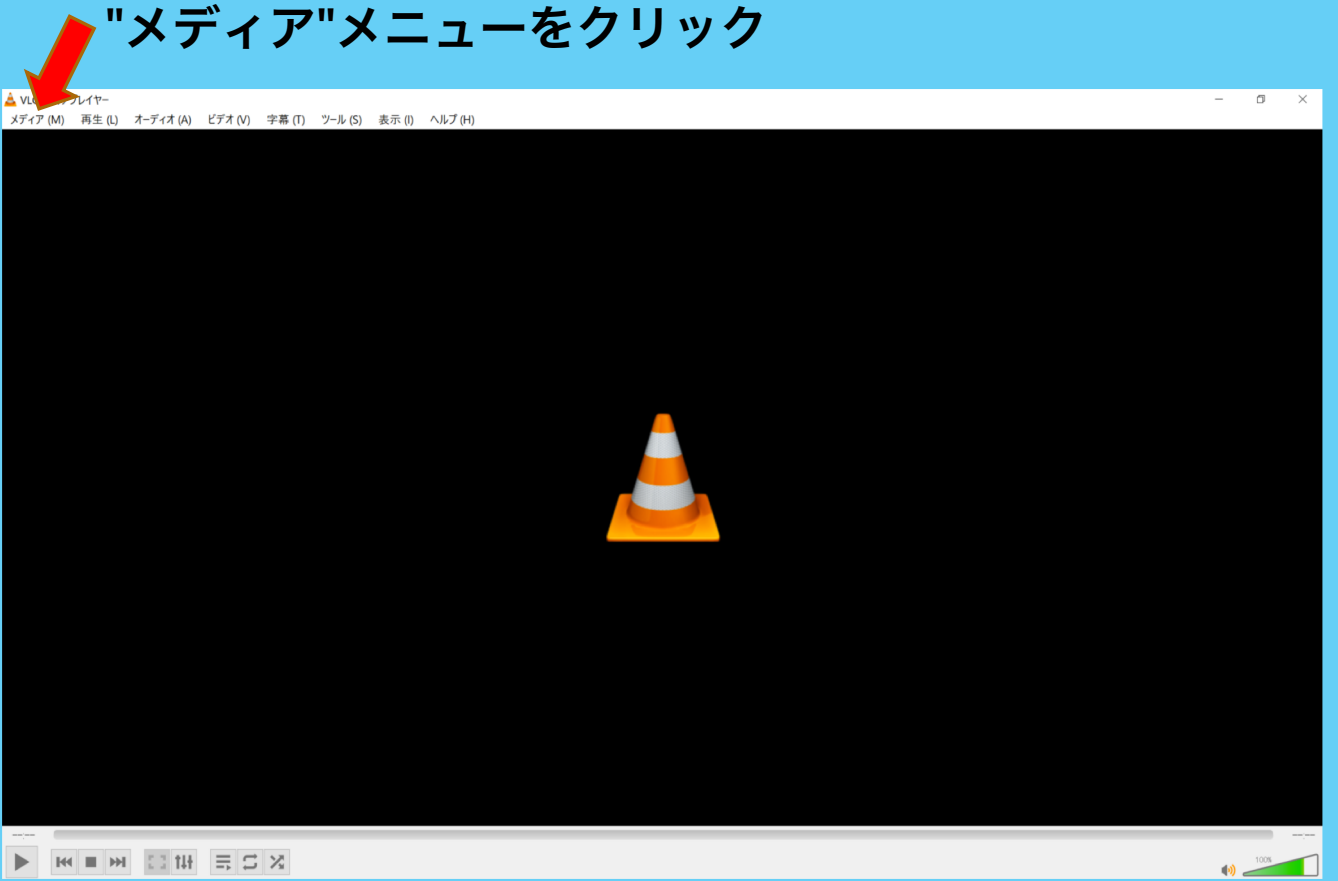

|            |              | 📥 VLCメディアプレイヤー |         |         |           |           |     |  |  |
|------------|--------------|----------------|---------|---------|-----------|-----------|-----|--|--|
|            |              | メデ             | 「ィア (M) | 再生 (L)  | オーディオ (A) | ビデオ (V)   | 字幕  |  |  |
|            |              | Þ              | ファイルを   | 開く(F)   |           | Ctrl+O    |     |  |  |
|            |              | Þ              | 複数のファ   | ァイルを開く  | (O)       | Ctrl+Shif | t+O |  |  |
|            |              | Þ              | フォルダー   | を開く (F) |           | Ctrl+F    |     |  |  |
|            | $\langle$    | <b>⊙</b>       | ディスクを   | 開く (D)  |           | Ctrl+D    |     |  |  |
| "マディア"マーュー | 1            | ÷              | ネットワーク  | クストリームを | ·開く (N)   | Ctrl+N    |     |  |  |
| ヘノイノ ヘーユー  |              | Ē              | キャプチャ・  | ーデバイスを開 | 涓く (C)    | Ctrl+C    |     |  |  |
| ティスンを用く を  |              |                | クリップボ-  | -ドからURL | を開く (L)   | Ctrl+V    |     |  |  |
| シンツン       |              |                | 最近アク1   | セスしたメディ | (ア (R)    |           | •   |  |  |
|            |              |                | プレイリス   | トファイルの住 | 呆存 (F)    | Ctrl+Y    |     |  |  |
|            |              |                | 変換/保    | 存 (R)   |           | Ctrl+R    |     |  |  |
|            |              | ((*))          | ストリーム   | (S)     |           | Ctrl+S    |     |  |  |
|            |              |                | プレイリス   | トの最後で絲  | 冬了        |           |     |  |  |
|            |              | <del>C</del>   | 終了 (Q)  |         |           | Ctrl+Q    |     |  |  |
| "ディスク      | ◀<br>を開く"をクリ | Jy             | ク       |         |           |           |     |  |  |

#### "参照"ボタンをクリックしてDVDの場所を指定

#### パソコン内の DVDの場所を 指定

| À メディアを開く  |             |           |          | -        | · 🔹      | ×        |
|------------|-------------|-----------|----------|----------|----------|----------|
| ▶ ファイル (F) | 😚 ディスク(D) 👎 | ネットワーク(N) | ■ キャプチャー | ーデバイス(D) |          |          |
| ーディスク選択一   |             |           |          |          |          |          |
| OVD        | ○ ブルーレイ     | ○ オ       | ーディオCD   | ○ svcd/v | CD       |          |
| □ ディスクメニュ  | 1-50        |           |          |          |          | _        |
| ディスクデバイス   | D.¥         |           |          | × 🔺      | 参照       |          |
| 開始位置       |             |           |          |          | $\smile$ |          |
| タイトル       |             | 0 ≑       | チャプター    |          | 0        | ÷        |
| - オーディオと字幕 | ř.          |           |          |          |          |          |
| オーディオトラック  |             | -1 🗘      | 字幕トラック   |          | -1       | •        |
|            |             |           |          |          |          |          |
|            |             |           |          |          |          |          |
|            |             |           |          |          |          |          |
| □ 詳細設定オペパ  | コンの表示 (M)   |           |          |          |          |          |
|            |             |           |          | 再生(P)    | + +12    | 2/1/ (C) |

#### トップ画面が表示 される

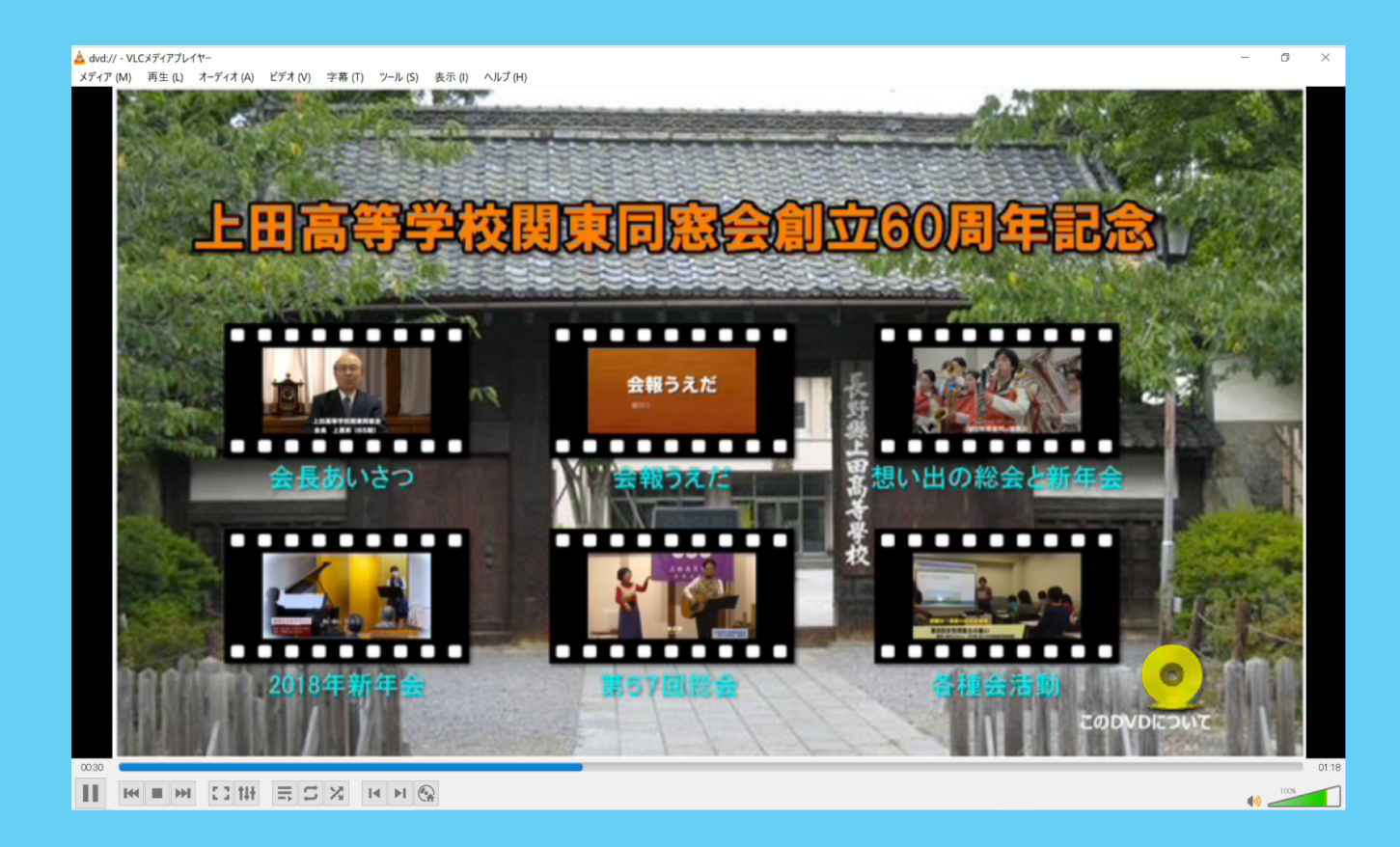